## Web端如何离线执行保养任务(批量执行保养)(文档)

## 1、通过点击"离线保养"执行任务

用户登录互海通 Web 端, 依次点击"**维护保养→月度保养"**进入月度保养界面, 可通过筛选 条件快速查找目标保养任务,点击"离线保养",选择"生成并导出保养任务"导出保养项目表 格。在导出的表格中填写实际完成日期、完成情况这两列,注意实际完成日期格式与计划保 养日期保持一致。待船舶恢复网络时,点击"离线保养",选择"导入更新保养任务",按要求 命名保养照片,并和保养表格一起压缩,将压缩包上传导入。

| G        | )互海科技      |                        |             |                             | I            | 作台 🙋    | 3958                    | 船舶监                | 腔 发现                  | Q            |                 |                       |               | Q <sup>0</sup> X +x |                | () 朱慧   |
|----------|------------|------------------------|-------------|-----------------------------|--------------|---------|-------------------------|--------------------|-----------------------|--------------|-----------------|-----------------------|---------------|---------------------|----------------|---------|
| T        | 维护保养       | ~                      | 月度          | 保养                          |              |         | 2, 🖬                    | 通过筛                | 选条件快速                 | 查找目          | 标保养任务           |                       |               |                     |                |         |
|          | 保养计划管理     | 71                     | 、依次         | 点击进入月度保养界面                  |              |         |                         | 1                  |                       |              | 1               |                       |               |                     |                |         |
|          | 年度保养       |                        | 导出          | 周线保养<br>新增不定期               | 批量验略         |         | 看更多>                    |                    | ■ 列表                  | 视图 ~         | 2025-02         |                       | 互海1           | 1号 🖌 过速             |                |         |
|          | 月度保养       |                        | 保养          | 编号 ID 设                     | 备名称          |         | 保养项目                    |                    | 保养要求                  |              | 负责部门 ▼          | 负责人                   | •             | 保养周期 🔻              | 操作             |         |
|          | 设备运行时长     |                        | 88.11       | 3029101 右主                  | 机            | ŧ       | 【曲拐箱】・<br>户<br>の        | 一般维                | 内部机件检查<br>般性清洁        | <u>m</u> , — | 轮机部             | 大管轮                   |               | 500 ±0时             | 执行 延           | 期申请     |
|          | 保养任务       |                        | 2025        | 021801 3242648 测试           | 空压机名称        | 2       | -<br>空压机清洁.             | 、保养                |                       |              | 轮机部             | 二管轮                   |               | 临时                  | 执行             |         |
|          | 油料检测       |                        |             |                             |              | 6       | ~<br>【起动阀】·             | 一般维                |                       |              |                 |                       |               |                     | the second     |         |
| B        | 维修管理       | >                      | 188.2       | 3242647 右主                  | 机            | £       | р<br>Ф                  |                    | 解体、清洁、                | 研磨           | 轮机部             | 大管轮                   |               | 不定期                 | 执行             |         |
| â        | 库存管理       |                        | 188.2       | 3242649 右主                  | 机            | ŧ       | 【起动阀】·<br>户<br>吟        | 一般维                | 解体、清洁、                | 研磨           | 轮机部             | 大管轮                   |               | 不定期                 | 验收             |         |
| Ä        | 采购管理       |                        |             |                             |              |         | 【表记录加入到】。               | - 40 9年            |                       |              |                 |                       |               |                     |                |         |
| ٢        | 船舶服务       |                        | Ą           | 当前船舶本月轮机部已添加 4 项档           | 则情保养任务,      | 甲板部日    | 已添加 0 项                 | 视情保养               | 任务。                   |              | 353             | 条 < 1                 | 2             | 3 18                | > 跳            | 至 1 页   |
|          | 费用管理       |                        |             |                             |              |         |                         |                    |                       |              |                 |                       |               |                     |                |         |
| G        | 百海科技       | ¢                      | a a         |                             | Т            | 作台 🕖    | 3958                    | 船舶监                | 按 发现                  | Π            |                 | 切物                    | ●系统▼          | Δ <b>°</b> 53 ex    | <del>,</del> @ | ▲ ##    |
|          |            |                        |             | ·/□ 关                       |              |         |                         | 731-1731-111       |                       | ru           |                 |                       |               |                     | Ŭ              |         |
| à        | 维护保养       | Ň                      | 月度          | 1本7下                        |              |         |                         |                    |                       |              |                 |                       |               |                     |                |         |
|          | 保养计划管理     |                        | 导出          | 高线保养 新增不定期                  | 批量验收         | ۲<br>۲  | 看更多>                    |                    | ■列表                   | 视图 ~         | 2025-02         |                       | 互海1           | 1号 🖌 过滤             |                | T: III  |
|          | 年度保养       | -1                     | 保建          | 生成并导出保养任务设                  | 3、 点击<br>备名称 | 占"离线    | <b>保养",</b><br>保养项目     | 选择"生               | <b>主成并导出(</b><br>保养要求 | 呆养任          | 务"导出保养<br>负责部门▼ | · <b>项目表格</b><br>负责人· | -             | 保养周期 🔻              | 操作             |         |
|          | 月度保养       | -                      |             | 导入更新保养任务                    |              |         | 【曲拐箱】                   | 一般维                | 内部机件检查                | 1. –         |                 | 1                     |               |                     |                |         |
|          | 设备运行时长     |                        | 88.11       | 3029101 石王                  | 利し           | Ð       | P<br>D                  |                    | 般性清洁                  |              | 轮机部             | 大管轮                   |               | 500 ±0时             | 执行 延           | ↓期甲请 ■  |
|          | 保养仕労       |                        | 2025        | 021801 3242648 测试           | 空压机名称        | 2       | 空压机清洁.<br>哆             | 、保养                |                       |              | 轮机部             | 二管轮                   |               | 临时                  | 执行             |         |
| 1g       | 油料位则       |                        | 188.2       | 3242647 右主                  | 机            | Đ       | 【起动阀】 <sup>,</sup><br>户 | 一般维                | 解体、清洁、                | 研磨           | 轮机部             | 大管轮                   |               | 不定期                 | 执行             |         |
| ~        |            |                        |             |                             |              | b       | g<br>【起动阀】·             | 一般维                |                       |              |                 |                       |               |                     |                |         |
| لما<br>۲ | 库仔管埋       |                        | 188.2       | 3242649 右主                  | 机            | t<br>J  | р<br>р                  |                    | 解体、清洁、                | 研磨           | 轮机部             | 大管轮                   |               | 不定期                 | 验收             |         |
| Ä        | 采购管理       |                        | _           |                             |              | -       | 【未已天力问题】 ·              | _#04#              |                       |              |                 |                       |               |                     |                |         |
| 2        | 船舶服务       |                        | Д.          | 当前船舶本月轮机部已添加4项              | 则情保养任务,      | 甲板部日    | 已添加 0 项                 | 视情保养               | 任务。                   |              | 353             | 条 < 1                 | 2             | 3 18                | > 跳            | 至 1 页   |
|          | 费用管理       |                        |             |                             |              |         |                         |                    |                       |              |                 |                       |               |                     |                |         |
|          |            |                        |             |                             |              | 互准      | 每1号 20                  | 024-09             | -01~2024              | 1-09-3       | 80保养项           | Ξ                     |               |                     |                |         |
| 保养       | 编号设备名称     | 保养项目                   |             | 保养要求                        | 负责部门 係       | R养项ID   | 负责人                     | 保养周)               | 明 保养周期:               | PMS编码        | 码 保养类型          | 计划保养日期                | 实际完成E         | <b>-</b> 期完成情况      |                |         |
| 1        | 后动空气系<br>统 | 1                      | 60          |                             | 甲板部          | 2726339 | 修改负责人1                  | 1(月)               | 1(日)                  | 5.1          | 一般              | 2024-09-13            |               | 1                   |                |         |
| 1. 1     | 船体及舱室      | 各层甲板<br>外板 舱[<br>舱面外壁  | 船売<br>コ围板   | 检查腐蚀 损伤 变形水密等情况。            | 甲板部          | 2726346 | 大副                      | 1(月)               | 16(日)                 |              | 一般              | 2024-09-15            | 4、在导出<br>格式与计 | 出的表格中填写证            | 这2列,注意<br>一致   | 意实际完成日期 |
| 1.3      | 船体及舱室      | 舷墙及栏<br>扶手             | 〒 扶梯        | 检查锈蚀 损坏 变形等情况<br>清洗除锈油漆。    | 甲板部          | 2726340 | 大副                      | <mark>1(</mark> 月) | 16(日)                 |              | 一般              | 2024-09-13            | 14-1 211      | and the second      |                |         |
|          |            | 水密门窗<br>孔, 舷窗<br>防火门 透 | , 測量<br>人孔盖 | 检查锈蚀 损坏 变形及水密情况 活动部件加油活络险铸油 |              |         |                         | 1(月)               | 16(日)                 |              | 一般              |                       |               |                     |                |         |
| 1.4      | 船体及舱室      | (孔)                    |             | 漆等。<br>内部结构、管系、阀系、涂装        | 甲板部          | 2726341 | 大副                      |                    |                       |              |                 | 2024-09-13            |               |                     |                |         |
| 1.5      | 船体及舱室      | 压载水舱<br>锚链舱            | 淡水舱         | 、锌块等进行检查,三年全覆<br>盖。         | 甲板部          | 2726347 | 大副                      | 3(月)               | 16(日)                 |              | 一般              | 2024-09-15            |               |                     |                |         |

| G  | 互海科技         | 9  | ତ          |           | 工作台            | 23958 船舶1                               | 监控 发现                                                                  |                   | 切换系统▼              | Q" 🔀 🕁 +        | 0 🔵 #                      |  |  |  |
|----|--------------|----|------------|-----------|----------------|-----------------------------------------|------------------------------------------------------------------------|-------------------|--------------------|-----------------|----------------------------|--|--|--|
| T  | 维护保养         | ~  | 月度保养       |           |                |                                         |                                                                        |                   |                    |                 |                            |  |  |  |
|    | 保养计划管理       |    | 导出 离       | 均保养 新增不过  | 定期 批量验收        | 查看更多>                                   | ■列表视图 >                                                                | 2025-02           | 国                  | 每1号 🖌 过滤        |                            |  |  |  |
|    | 年度保养         |    | 保养编程       | 成并导出保养任务  | 5、待船舶恢复<br>译名称 | <b>夏网络时,点击"夏</b><br>保养项目                | <b>线保养",选择</b><br>保养要求                                                 | "导入更新保养日<br>负责部门▼ | <b>务"</b><br>负责人 ▼ | 保养周期 👻          | 操作                         |  |  |  |
|    | 设备运行时长       |    | 88.11      | 3029101   | 右主机            | 【曲拐箱】 一般维<br>护                          | 内部机件检查, 一<br>般性清洁                                                      | 轮机部               | 大管轮                | 500 ±0时         | 执行 延期申请                    |  |  |  |
|    | 保养任务         |    | 2025021801 | 3242648   | 测试空压机名称        | <ul> <li>空压机清洁、保养</li> <li>必</li> </ul> |                                                                        | 轮机部               | 二管轮                | 临时              | 执行                         |  |  |  |
| E. | 油料检测<br>维修管理 | >  | 188.2      | 3242647   | 右主机            | 【起动阀】一般维<br>护<br>少                      | 解体、清洁、研磨                                                               | 轮机部               | 大管轮                | 不定期             | 执行                         |  |  |  |
| ඛ  | 库存管理         | >  | 188.2      | 3242649   | 右主机            | 【起动阀】一般维<br>护<br>必                      | 解体、清洁、研磨                                                               | 轮机部               | 大管轮                | 不定期             | 验收                         |  |  |  |
| Ä  | 采购管理         |    | _          |           |                | 【記示加御】 ——船維                             |                                                                        | _                 |                    |                 |                            |  |  |  |
| 7  | 船舶服务         |    | 👃 当前船舶     | 本月轮机部已添加4 | 4 项视情保养任务,甲板;  | 部已添加 0 项视情保养                            | 斥任务。                                                                   | 353 条             | < 1 2              | 3 18            | > 跳至 1 页                   |  |  |  |
|    | 200EAE       |    |            |           |                |                                         |                                                                        |                   |                    |                 |                            |  |  |  |
|    | 导入更新保养任务     |    |            |           |                |                                         |                                                                        |                   |                    |                 |                            |  |  |  |
| 1  | 正确操作示范:      |    |            | 错         | 错误操作示范:        |                                         | 上传说明:                                                                  |                   |                    |                 |                            |  |  |  |
|    |              |    |            |           |                |                                         | <b>1、格式</b><br>请悠空成好的促                                                 | 关计划丰权和仍           | 2美昭世—-纪匡编          | 1つ P 核式         |                            |  |  |  |
|    |              |    |            |           |                |                                         | 2、命名规则                                                                 |                   |                    |                 |                            |  |  |  |
|    | xls          |    |            |           |                |                                         | 照片命名规则为"保养项ID_名称序号"如某保养项的第一张保养照片,命名为:"保养项<br>ID_名称01",依次类推命名同一保养项的具他照片 |                   |                    |                 |                            |  |  |  |
|    | 保养计划.xlsx    | s  | 养项 0_名称01  |           | XXX的文件夹        |                                         |                                                                        |                   |                    |                 |                            |  |  |  |
|    | ÷            | 这! | 里要有下划线哦~   |           | +              |                                         |                                                                        |                   |                    |                 |                            |  |  |  |
|    |              |    |            |           |                |                                         | 圧縮包内不可包含文件夹,请直接压缩文件.                                                   |                   |                    |                 |                            |  |  |  |
|    | zip          |    |            |           | • X            |                                         | 选择导入文件                                                                 |                   | 按要水命?<br>记压缩,将     | 5保养照斤,<br>压缩包上传 | 开和保养表格<br>导入 <sub>取消</sub> |  |  |  |
|    |              |    |            |           |                |                                         |                                                                        |                   |                    |                 |                            |  |  |  |
|    |              |    |            |           |                |                                         |                                                                        |                   |                    |                 |                            |  |  |  |

## 下一步:

离线保养任务上传到系统后,在月度保养界面,可通过筛选条件查询保养任务状态,如下图:

| 与 互海科技         |   |                                                   |            |           |                     | 工作台      | 13958) AGAE | 的监控 发现 |        |                 |            |            |        | 0     | *# |
|----------------|---|---------------------------------------------------|------------|-----------|---------------------|----------|-------------|--------|--------|-----------------|------------|------------|--------|-------|----|
| 了 维护保养         | ~ | 月度保养<br>离线保养任务导入后,在月度保养界面,可通过保养项ID或其他筛选条件查询保养任务状态 |            |           |                     |          |             |        |        |                 |            |            |        |       |    |
| 保养计划管理         |   | 8±                                                | 115RJA 868 | t不定明 出租验权 | 查看更多>               |          |             | 1      |        | ■列表视图 > 2025-02 |            | □2月1日 ¥ 注注 |        | V III |    |
| 中國保持           |   | 保养编号                                              | 10         | 设备名称      | 保养项目                | 保养要求     | 负责部门 🕶      | 负责人 🕶  | 保养周期 👻 | 计划保养日期          | 实际保养日期     | 验收中 ▼      | 完成分析 🕶 | 操作    |    |
| 设备运行时长         |   | 188.2                                             | 3242649    | 右主机       | 【起动阀】 一般维<br>护<br>。 | 解体、清洁、研磨 | 轮机部         | 大管轮    | 不定期    | 2025-02-18      | 2025-02-18 | 验收中        |        | 50×82 |    |
| 保养任务           |   |                                                   |            |           |                     |          |             |        |        |                 |            |            |        |       |    |
| 油料检测<br>》 维修管理 | , |                                                   |            |           |                     |          |             |        |        |                 |            |            |        |       |    |
| ☆ 库存管理         | × |                                                   |            |           |                     |          |             |        |        |                 |            |            |        |       |    |

## 2、下载互海通船端执行任务

下载以及具体操作请查看"互海通船端操作手册",详情请点击链接进入查看:<u>互海通船端操</u> <u>作说明(文档)</u>